# HP 3000 Series 9X8LX/RX PA-RISC Computer System Installation and Configuration Guide

Series 9X8LX/RX Family

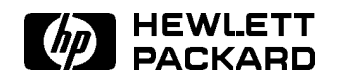

HP Part No. A2051-90006 Printed in U.S.A. 1993

> First Edition E 1093

## Notice

Hewlett-Packard makes no warranty of any kind with regard to this material, including, but not limited to, the implied warranties of merchantability and fitness for a particular purpose. Hewlett-Packard shall not be liable for errors contained herein or for incidental or consequential damages in connection with the furnishing, performance, or use of this material.

Hewlett-Packard assumes no responsibility for the use or reliability of its software on equipment that is not furnished by Hewlett-Packard.

This document contains proprietary information which is protected by copyright. All rights are reserved. No part of this document may be photographed, reproduced, or translated to another language without prior written consent of Hewlett-Packard Company.

The information contained in this document is subject to change without notice.

© Copyright Hewlett-Packard Company, 1993. All rights reserved.

# **Printing History**

New editions are complete revisions of the manual. Update packages, which are issued between editions, contain additional and replacement pages to be merged into the manual by the customer. The dates on the title page change only when a new edition or a new update is published. No information is incorporated into a reprinting unless it appears as a prior update; the edition does not change when an update is incorporated.

Many product updates and fixes do not require manual changes and, conversely, manual corrections may be done without accompanying product changes. Therefore, do not expect a one-to-one correspondence between product updates and manual updates.

First Edition ......October 1993

# List of Effective Pages

The List of Effective Pages gives the date of the current edition and of any pages changed in updates to that edition. Within the manual, any page changed since the last edition is indicated by printing the date the changes were made on the bottom of the page. No information is incorporated into a reprinting unless it appears as a prior update.

# Safety and Regulatory Information

For your protection this product has been tested to various national and international regulations and standards. The scope of this regulatory testing includes electrical/mechanical safety, radio frequency interference, ergonomics, acoustics, and hazardous materials. Where required, approvals obtained from third-party test agencies are shown on the product label. In addition, various regulatory bodies require some information under the following headings.

The United States Federal Communications Commission (in Subpart J, of Part 15, Docket 20780) has specified that the following notice be brought to the attention of the users of this product:

# Warning

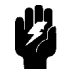

This equipment generates, uses, and can radiate radio frequency energy and if not installed and used in accordance with the instructions manual, may cause interference to radio communications. It has been tested for compliance with the limits of Class A computing devices pursuant to Subpart J of Part 15 of FCC Rules, which are designed to provide reasonable protection against such interference.

Operation of this equipment in a residential area is likely to cause interference in which case the user at his own expense will be required to take whatever measures may be required to correct the interference. この装置は,第一種情報装置(商工業地域において使用されるべき情報装置) で商工業地域での電波障害防止を目的とした情報処理装置等電波障害自主規制 協議会(VCCI)基準に適合しております。 従って,住宅地域またはその隣接した地域で使用すると、ラジオ、テレビジ ョン受信機等に受信障害を与えることがあります。 取扱説明書に従って正しい取り扱いをして下さい。

Japanese Radio Frequency Notice

#### LASERTURVALLISUUS

#### LUOKAN 1 LASERLAITE KLASS 1 LASER APPARAT

HP 3000 Series 9x8LX/RX -tietokoneisiin voidaan asentaa lisävarusteena muistilaitteeksi laitteensisäinen CD-ROM-levyasema, joka on laserlaite.

Kyseinen CD-ROM-levyasema on käyttäjän kannalta turvallinen luokan 1 laserlaite. Normaalissa käytössä levyaseman suojakotelo estää lasersäteen pääsyn laitteen ulkopuolelle.

CD-ROM-levyaseman on tyyppihyväksynyt Suomessa laserturvallisuuden osalta Työministeriön työsuojeluosasto. Laitteen turvallisuusluokka on määritetty valtioneuvoston päätöksen N:o 472/1985 ja standardin SFS-EN 60825 (1992) mukaisesti.

Tiedot CD-ROM-levyasemassa käytettävän laserdiodin säteilyominaisuuksista:

Aallonpituus 790 nm Teho 1,1  $\mu$ W Luokan 1 laser

Laermangabe (Schalldruckpegel LpA) gemessen an Arbitplatzbei normalen Betrieb nach DIN 45635, teil 19:

Acoustic noise (A-weight sound pressure level LpA) measured at operator's position, normal operation, to ISO7779:

HP 300 9X8LX/RX: 59dB bis (up to) 37°C, 62dB ueber (above) 37°C This product and related documentation must be reviewed for familiarization with safety markings and instructions before operation. The following figure shows some of the safety symbols used on the product to indicate various safety considerations.

| Warning | The WARNING sign denotes a hazard. It calls attention to a procedure,<br>practice, of the like, which if not done correctly or adhered to, could result in<br>injury. Do not proceed beyond a WARNING sign until the indicated conditions<br>are fully understood and met.                                        |  |  |  |  |  |  |  |
|---------|----------------------------------------------------------------------------------------------------|--|--|--|--|--|--|--|
|         |                                                                                                    |  |  |  |  |  |  |  |
| Caution | The CAUTION sign denotes a hazard. It calls attention to an operating<br>procedure, practice, of the like, which if not done correctly or adhered to,<br>could damage or destroy part or all of the product. Do not proceed beyond a<br>CAUTION sign until the indicated conditions are fully understood and met. |  |  |  |  |  |  |  |

# Preface

This manual is intended for use by trained and experienced Hewlett-Packard field maintenance personnel. This edition of the *Installation and Configuration Guide* contains technical information about the HP 3000 Series 9X8LX/RX Family of computers listed in the table below.

| Computer Type | Description                                                     |  |  |  |  |  |  |  |  |  |  |
|---------------|-----------------------------------------------------------------|--|--|--|--|--|--|--|--|--|--|
| HP 3000 928LX | $2~{\rm slot}~{\rm I/O}$ chassis with a $48{\rm MHz}~{\rm CPU}$ |  |  |  |  |  |  |  |  |  |  |
| HP 3000 928RX | 4 slot I/O chassis with a $48 \mathrm{MHz} \mathrm{CPU}$        |  |  |  |  |  |  |  |  |  |  |
| HP 3000 968LX | 2 slot I/O chassis with a $64 \mathrm{MHz} \mathrm{CPU}$        |  |  |  |  |  |  |  |  |  |  |
| HP 3000 968RX | 4 slot I/O chassis with a $64\mathrm{MHz}\ \mathrm{CPU}$        |  |  |  |  |  |  |  |  |  |  |

### Other Documents Referenced in this Guide:

| Part Number   | Title                                              |
|---------------|----------------------------------------------------|
| A1707-90016   | HP 3000 and HP 9000 CE Handbook                    |
| 5958-5859     | Computer Products Site Preparation Resources Guide |
| 5958 - 2370   | HP CEO Site Preparation Handbook                   |
| 50779 - 90012 | HP Predictive Support User's Guide                 |

| Ι                                     | DECLARATION OF CONFORMITY                                                                        |
|---------------------------------------|--------------------------------------------------------------------------------------------------|
|                                       |                                                                                                  |
| according                             | to ISU/IEC Guide 22 and EN 45014                                                                 |
| Manufacture's Name:                   | Hewlett-Packard                                                                                  |
|                                       | 8000 Foothills Blvd.                                                                             |
|                                       | Roseville CA. 95747, U.S.A.                                                                      |
| declares, that the p                  | product:                                                                                         |
| Product Name:                         | PA-RISC Computer System                                                                          |
| Model Number(s):                      | HP3000 908LX                                                                                     |
|                                       | HP3000 918LX/RX                                                                                  |
|                                       | HP3000 928LX/RX                                                                                  |
|                                       | HP3000 968LX/RX                                                                                  |
|                                       | HP3000 978RX                                                                                     |
|                                       | HP9000 E25 (806)                                                                                 |
|                                       | HP9000 E35 (816)                                                                                 |
|                                       | HP9000 E45 (826)                                                                                 |
| Safety:                               | IEC950: 1986+A1+A2/EN 60950:1988+A1+A2                                                           |
| EMC:                                  | CISPR-22: 1985/EN55022:1988-Class A                                                              |
|                                       | IEC801-2: 1991/prEN55024-2: 1992 -3kV CD, 8kV AD                                                 |
|                                       | IEC801-3: 1991/prEN55024-3: 1991 3V/m                                                            |
|                                       | IEC801-4: 1988/prEN55024-4: 1992 0.5kV Signal Lines,                                             |
|                                       | 1KV Power Lines                                                                                  |
| Supplementary Inform                  | nation:                                                                                          |
|                                       |                                                                                                  |
| The product here<br>Directive 73/23/1 | with complies with the requirements of the Low Voltage<br>EEC and the EMC Directives 89/336/EEC. |
| 10                                    | d/. alarlas                                                                                      |
| Roseville                             | Hemen 7/ 30/93                                                                                   |
| Ed Heinsen, NCMO Qu                   | ality Manager                                                                                    |
| Quality Department                    | NCMO, Roseville, California, U.S.A.                                                              |
| European Contact: N                   | Your local Hewlett-Packard sales and service                                                     |
| office or Hewlett-                    | Packard GmbH, department ZQ/Standards Europe                                                     |
| Herrenberger Straße                   | = 130, D-71034 Böblingen FAX: +49-7031-14-3143                                                   |

# Contents

| 1. | About This Manual                    |
|----|--------------------------------------|
| 2. | Site Considerations                  |
|    | Site Preparation Considerations      |
|    | Physical Considerations              |
|    | Electrical Considerations            |
|    | Specifications                       |
|    | Hewlett-Packard Responsibilities     |
|    | Third Party Service                  |
|    | Customer Responsibilities            |
|    | Local Codes                          |
|    | Data Communications Equipment        |
| 0  |                                      |
| 5. | Receiving The System                 |
|    | Unpacking and Inspection             |
|    | Unpack the HP 3000 9A8LA/RA Computer |
|    | In Case of Damage                    |
|    | Physical Inventory                   |
|    | Manuals                              |
|    | Equipment                            |
|    | Computer                             |
|    | Claims Procedures                    |
|    | Repacking                            |
|    | Storage Requirements                 |
| 4. | Installation                         |
|    | Installation Procedures              |
|    | SPII Installation                    |
|    | System Console Installation          |
|    | Perinheral Equinment                 |
|    | DTC Installation                     |
|    |                                      |
|    | Futernal Dick Cabinet                |
|    | External Disk Cabinet                |

 $\begin{array}{c} 2 - 1 \\ 2 - 1 \\ 2 - 2 \\ 2 - 2 \\ 2 - 5 \\ 2 - 5 \\ 2 - 7 \\ 2 - 7 \\ 2 - 7 \end{array}$ 

3-1 3-4 3-4 3-4 3-4 3-4 3-4 3-4 3-53-5

 $\begin{array}{c} 4-1 \\ 4-1 \\ 4-3 \\ 4-4 \\ 4-4 \\ 4-4 \\ 4-5 \end{array}$ 

4-5

## 5. Starting the Computer System

|    | Turning On the Computer System            | 5 - 1 |
|----|-------------------------------------------|-------|
|    | Initial Power On                          | 5 - 1 |
|    | Power On Selftest and PDC Displays        | 5-2   |
|    | Installation Verification                 | 5-4   |
|    | Verifier global status messages           | 5-4   |
|    | Verifier log file                         | 5 - 5 |
| A. | Remote Support Modem Configuration        |       |
|    | Quick Reference                           | A-2   |
|    | HP Support Link (HP50759A)                | A-2   |
|    | Hayes Smartmodem 2400                     | A-4   |
|    | Black Box V.32 Plus (Version 2.01.01)     | A-5   |
|    | Multitech MT224EH7                        | A-6   |
|    | НР 37212В                                 | A-7   |
|    | Modem Cable Pin-out                       | A-8   |
|    | Multifunction I/O PCA Modem Line Behavior | A-9   |
|    | CCITT Mode AP protocol 0                  | A-9   |
|    | Bell Mode AP protocol 1                   | A-9   |
|    | CCITT BIS Mode AP protocol 2              | A-10  |
|    | Modem Settings (HP Predictive Support)    | A-10  |
|    | $\mathcal{O}$                             |       |

# Figures

| 3-1. | Removing Loose Parts       |     |     |    |     |   |   |   |   |   |       |   |   |   |   |   |   |   | 3 - 2 |
|------|----------------------------|-----|-----|----|-----|---|---|---|---|---|-------|---|---|---|---|---|---|---|-------|
| 3-2. | Positioning the Shipping E | Box |     | •  |     | • | • | • | • | • |       |   | • | • | • |   | • |   | 3-2   |
| 3-3. | Raising the Flap           |     |     | •  |     |   |   | • |   |   |       | • | • | • |   |   | • |   | 3 - 3 |
| 3-4. | Removing the Computer f    | rom | the | Bo | ox. | • | • | • | • | • | <br>• | • | • | • | • | • | • | • | 3 - 3 |

# Tables

| 2-1. | Environmental Specifications                           | 2 |
|------|--------------------------------------------------------|---|
| 2-2. | 2-Slot and 4-slot Chassis Power Specifications         | 3 |
| 2-3. | 2-Slot and 4-Slot Chassis DC Power Specifications $^3$ | 1 |
| 2-4. | Electromagnetic Susceptibility Specifications          | 1 |
| 2-5. | 2-Slot and 4-Slot Chassis Physical Specifications      | 1 |
| 2-6. | Technical Tasks/Personnel                              | j |
| 4-1. | A2941A Line Cord Options                               | 3 |
| A-1. | Settings for Remote Support Modem (Quick Reference)    | 2 |
| A-2. | 8-Position DIP Switch Option Settings (Set S)          | 3 |
| A-3. | 4-Position DIP Switch Option Settings (Set X)          | 3 |
| A-4. | Switch Option Settings                                 | 1 |
| A-5. | HP 37212B Switch Configuration                         | 3 |
| A-6. | 92219Q Cable Pin-out                                   | ) |
| A-7. | Predictive Support Modems and Switch Settings          | Ĺ |

# **About This Manual**

This manual contains the installation instructions for the HP 3000 Series 9X8/LX/RX Family Computer Systems.

This manual also contains information for installing the Distributed Terminal Subsystem and for configuring modems for remote support. This manual does not include instructions for installing networks.

This manual is organized as follows:

Chapter 1 About This Manual. Introduces the manual and describes its organization.

Chapter 2 Site Considerations. This chapter defines HP organizations and lists site preparation responsibilities.

Chapter 3 Receiving The System. This chapter provides information on receiving the system, instructions for unpacking the system, and putting it into position.

Chapter 4 Installation. Contains installation procedures and configuration information.

Chapter 5 Starting the Computer System. Provides instructions for turning on the equipment, booting MPE/iX, and running the verification program.

**Appendix A Support Link Modem Configuration**. Provides configuration information on a number of modems that can be used for the support link modem.

# **Site Considerations**

The HP 3000 9X8LX/RX family of computers are office environment computer systems that do not require special environmental controls. For this reason, no specific site preparation is required before the system is installed. Even though the computer does not require any site preparation, there are some site considerations and responsibilities that need to be addressed.

This chapter provides the environmental and electrical specifications for the HP 3000 9X8LX/RX systems. These specifications are provided to ensure the installation site is within the limits for the system. This chapter also lists the HP organizations and services available for site preparation for the HP 3000 9X8LX/RX family computers. It also lists and describes the responsibilities of the customer.

## **Site Preparation Considerations**

The HP 3000 Series 9X8LX/RX computers are primarily designed to be used in commercial office environments. Except for verifying the environment and AC power, very little site preparation is required. When the computer is configured into a larger system employing numerous peripherals and mass storage devices, you should study and become more familiar with the contents of this chapter.

The CE or Site Preparation Specialist provides peripheral equipment power and environmental specifications contained in the *HP CEO Site Preparation Handbook* and the *HP 3000 and HP 9000 CE Handbook*.

It is the customers responsibility to ensure that the facility conditions are maintained in accordance with the information and specifications contained in this chapter.

This allows Hewlett-Packard to provide support services in accordance with the *Customer* Support Services Agreement.

## **Physical Considerations**

Since the HP 3000~9X8LX/RX is a small physical package (refer to physical specs Table 2-5 it can be located next to a desk or placed in a dedicated computer room. Allow room for cables and access to the front and rear of the computer cabinet.

Be sure to allow for the peripheral equipment that comes with a computer system, such as peripheral cabinets, PowerTrust UPS, terminals, printers and other supporting equipment. Also allow for computer materials storage.

#### **Safety Considerations**

## **Electrical Considerations**

Be sure the final installation site has enough AC outlets to support the computer and the peripherals located close to it. Be sure the outlets are grounded and are protected by a circuit breaker. Be very sure the AC power available meets the electrical specifications. Refer to Table 2-2 for the exact electrical specifications.

## **Specifications**

| Description                        | Specification                                                                                                    |
|------------------------------------|----------------------------------------------------------------------------------------------------|
| Operating Temperature              | 5°C to 40°C (41°F to 104°F)                                                                                                    |
| Non-operating Temperature          | -40°C to 65°C (-40°F to 149°F)<br>(without internal DDS-format drive)                                                                                                    |
|                                    | -40°C to 45 °C (-40°F to 113°F) (with internal DDS-format drive - tape media limit)                                                                                                    |
| Maximum Rate of Temperature Change | 20°C (36°F)/hour (without tape<br>media)<br>10°C (18°F)/hour (with tape media)                                                                                                    |
| High Speed Fan (Activated)         | 30°C to 38°C (86°F to 100.4°F)                                                                                                    |
| Overtemp Warning                   | 40°C to 48°C (104°F to 118.4°F)                                                                                                    |
| Overtemp Hardware Shutdown         | <b>Overtemp Warning</b> +2°C (≈3°F)                                                                                                    |
| Operating Humidity                 | 20% to 80% RH max wet bulb = $26^{\circ}$ C, non-condensing                                                                                                    |
| Non-operating Humidity             | 5% to $80%$ RH, non-condensing, less than $30%$ RH/hr rate of change                                                                                                    |
| Operating Altitude                 | 0  to  3048  meters  (10,000  ft)                                                                                                    |
| Nonoperating Altitude              | 0 to $4573.2$ meters $(15,000  ft)$                                                                                                    |
| Heat Dissipation (max load)        | 1300 BTU/hr                                                                                                    |
| Operating Vibration (random)       | 0.0001 $g^2/Hz$ , 5 to 350 Hz<br>-6dB/Octave, 350-500 Hz<br>0.00005 $g^2/Hz$ , 500 Hz<br>( $\approx 0.21 G_{rms}$ )                                                                                                    |
| Non-operating Vibration (sine)     | 0.5g (peak), 5 to 500 Hz                                                                                                    |
| Shock (nonoperating)               | Edge drop from 2.5 in. above floor                                                                                                    |
| Sound Power                        | $< 37^{\circ}C = < 45 \text{ dB}(A)$ sound pressure at operator's position.<br>< 5.5  bels(A) sound pressure<br>$> 37^{\circ}C = < 50 \text{ dB}(A)$ sound pressure at operator's position.<br>< 6.0  bels(A) sound pressure |

| Table 2-1. Environmental S | Specifications |
|----------------------------|----------------|
|----------------------------|----------------|

| Description                         | Specification                                                                                                    |  |  |  |  |  |
|-------------------------------------|----------------------------------------------------------------------------------------------------|--|--|--|--|--|
| AC Input Voltage Range <sup>1</sup> | 90 to 132 VAC and 180 to 264 VAC                                                                                                    |  |  |  |  |  |
| AC Input Current <sup>2</sup>       | <ul> <li>6.5 A maximum load @ 100 VAC</li> <li>3.5 A maximum load @ 240 VAC</li> <li>2.4 A typical load @ 100 VAC &amp; 50 Hz</li> <li>2.1 A typical load @ 120 VAC &amp; 60 Hz</li> <li>1.3 A typical load @ 208 VAC &amp; 60 Hz</li> <li>1.3 A typical load @ 220 VAC &amp; 50 Hz</li> <li>1.2 A typical load @ 240 VAC &amp; 50 Hz</li> </ul> |  |  |  |  |  |
| AC Inrush Current                   | 50 amperes peak, one cycle                                                                                                    |  |  |  |  |  |
| AC Input Power                      | 380 watts maximum, 230 watts typical                                                                                                    |  |  |  |  |  |
| Power Supply Output Rating          | 240 watts DC continuous                                                                                                    |  |  |  |  |  |
| AC Input Line Frequency             | 47 to 63 Hz                                                                                                    |  |  |  |  |  |
| Transient Tolerance:                |                                                                                                    |  |  |  |  |  |
| Low Energy<br>High Energy           | 3000 volts, $10\mu s$ , 500 ns rise/fall<br>1000 volts, $1.2\mu s$ rise                                                                                                    |  |  |  |  |  |
| Holdup without System Reset         | 20 ms @ 50 Hz (1 cycle)                                                                                                    |  |  |  |  |  |
| Battery Backup Time                 | 15 minutes with optional<br>600 VA PowerTrust UPS                                                                                                    |  |  |  |  |  |

Table 2-2. 2-Slot and 4-slot Chassis Power Specifications

## Note

<sup>1</sup> The power supply is an auto-ranging power supply. It does not have to be reconfigured to operate over its rated operating ranges. However, the system should not be operated at voltages between the two input voltage ranges.

<sup>2</sup> Typical load assumes 192MB memory, two internal disk drives, two peripherals, PSI I/O card, 802.3 LAN, and a 64MHz CPU.

The power supply can provide power for up to three internal peripherals.

| Nominal<br>Voltage | Minimum<br>Current | Maximum<br>Current | Minimum<br>Voltage | Maximum<br>Voltage | P-P Ripple         |
|--------------------|--------------------|--------------------|--------------------|--------------------|--------------------|
| $+5V^4$            | 3A                 | $27\mathrm{A}$     | $+5.10\mathrm{V}$  | $+5.25\mathrm{V}$  | $50 \mathrm{~mV}$  |
| $+5V_{-}S$         | 0 A                | $5\mathrm{A}$      | $+5.10\mathrm{V}$  | +5.25 V            | $100 \mathrm{~mV}$ |
| +12V               | 0 A                | $6.67 \mathrm{A}$  | $+11.69{ m V}$     | $+12.36\mathrm{V}$ | $100 \mathrm{~mV}$ |
| -12V               | 0 A                | 2A                 | -11.69V            | -12.60V            | 100 mV             |

Table 2-3. 2-Slot and 4-Slot Chassis DC Power Specifications  $^{\rm 3}$ 

Note

UC-

 $^3$  Total power must not exceed 240 watts.

 $^4$  +5V current includes +5V\_S current.

Table 2-4. Electromagnetic Susceptibility Specifications

| Radiated                         | 3V/m, 28 MHz to 1 GHz           |
|----------------------------------|---------------------------------|
| Conducted                        | 3V  rms, 30  Hz to  100  MHz    |
|                                  | 1V  rms, 100  MHz to $400  MHz$ |
| Radiated Magnetic Field Immunity | 1 gauss p-p, 48 Hz to 198 kHz   |
| Electrostatic Air Discharge      | 5 kV - no effect                |
|                                  | 25 kV - no hardware failure     |
| Electrostatic Contact Discharge  | 4 kV                            |

Table 2-5. 2-Slot and 4-Slot Chassis Physical Specifications

| Description | Specification      |
|-------------|--------------------|
| Width       | 222 mm (8.74 in.)  |
| Height      | 430 mm (16.93 in.) |
| Depth       | 533 mm (20.98 in.) |
| Weight      | 31.8  kg (70  lbs) |

## **Hewlett-Packard Responsibilities**

Each member of the Hewlett-Packard service organization is dedicated to making sure that each customer realizes the maximum benefit from their computer system. HP is responsible for the installation and initial verification of the computer system. Table 2-6 summarizes a number of site preparation technical tasks and lists the personnel who should be responsible for completing each task.

## **Third Party Service**

If an HP 3000 Series 9X8LX/RX Computer system and/or applications software is purchased from a "third party vendor", that third party is responsible for providing consultation services on the system operation and applications software.

In the situation of a third party purchase, a maintenance agreement for hardware and Account Management Service (AMS) for software are available directly from Hewlett-Packard.

## **Safety Considerations**

| Technical Task                                                                                                    | Person Responsible    |
|----------------------------------------------------------------------------------------------------|-----------------------|
| Line voltage measured                                                                                                    | Electrician and HP CE |
| Power line frequency measured                                                                                                    | HP CE                 |
| Power line noise levels measured                                                                                                    | HP CE                 |
| Neutral to ground levels measured                                                                                                    | HP CE                 |
| Safety and ground connections verified                                                                                                    | Electrician and HP CE |
| Advice on correct circuit breakers and wire sizes                                                                                          | Electrician and HP CE |
| Verification that maintenance power outlets (those used for<br>floor cleaning, etc.) are on separate circuits from the<br>computer system. | Electrician           |
| Recommendations about lightning protection                                                                                                 | HP CE                 |
| Measurements and recommendations on radiated interference                                                                                  | HP CE                 |
| Answers to questions concerning modems and modem options                                                                                   | HP CE                 |
| Thermal load of HP equipment                                                                                                    | HP CE                 |
| Thermal load of non-HP equipment                                                                                                    | Customer/Vendor       |
| Total air conditioning required                                                                                                    | Customer/Contractor   |

## Table 2-6. Technical Tasks/Personnel

## **Customer Responsibilities**

The customer is responsible for scheduling, planning, and preparing a suitable environment for the complete computer system. The Hewlett-Packard CE will be available to assist the customer throughout the planning and preparation for and the installation of the system.

In the *Computer Products Site Preparation Resource Guide*, read the Site Planning and Warranty Information (Section 1) and the On-Site Customer Documents (Section 2). Pay particular attention to the contents of the Customer Responsibilities page in Section 1 and the forms contained in Section 2. (The forms in Section 2 will be completed as the site planning preparation and equipment installation progresses.)

## Local Codes

Special local codes exist in some locations regulating the installation of computer equipment. The customer is responsible for making sure the system is in compliance with all local laws, regulations, and codes for mechanical, building, and electrical distribution systems prior to system installation.

## **Data Communications Equipment**

The customer is responsible for ordering and installing all required data communications equipment such as:

- Modems (Consult with CE for Hewlett-Packard requirements.)
- Telephone equipment
- Equipment supplied by companies other than Hewlett-Packard
- Any hardware or cables for connection or installation

# **Receiving The System**

This chapter contains information for unpacking and inspecting the computer, taking inventory of shipped goods, filing claims, repacking, and storing the system.

# **Unpacking and Inspection**

The computer and its accessories may be shipped in more than one container. First, check to ensure that all the containers ordered by the customer are present, as specified in the carrier's Bill of Lading. Inspect each container for evidence of mishandling during transit. If any of the containers are damaged, request that the carrier's agent be present when the container is opened.

Unpack the shipping containers and inspect each item for damage. Look for damage such as broken controls and connectors, dented corners, scratches, bent panels, and loose components. Check the rigid foam packing material for signs of damage, which could indicate rough handling during transit.

## Unpack the HP 3000 9X8LX/RX Computer

The unpacking of the computer is shown on the flap of the shipping box. To remove the computer from the shipping box, perform the following steps:

## Warning

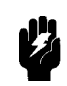

DO NOT try to lift the computer out of the shipping box. The shipped weight of the computer exceeds 70 pounds (32 kg). If the computer is dropped it could cause injury and will cause damage to the internal components of the computer.

#### **Safety Considerations**

1. Remove all loose parts inside the shipping box, and the inside shock absorbing packing materials. See Figure 3-1.

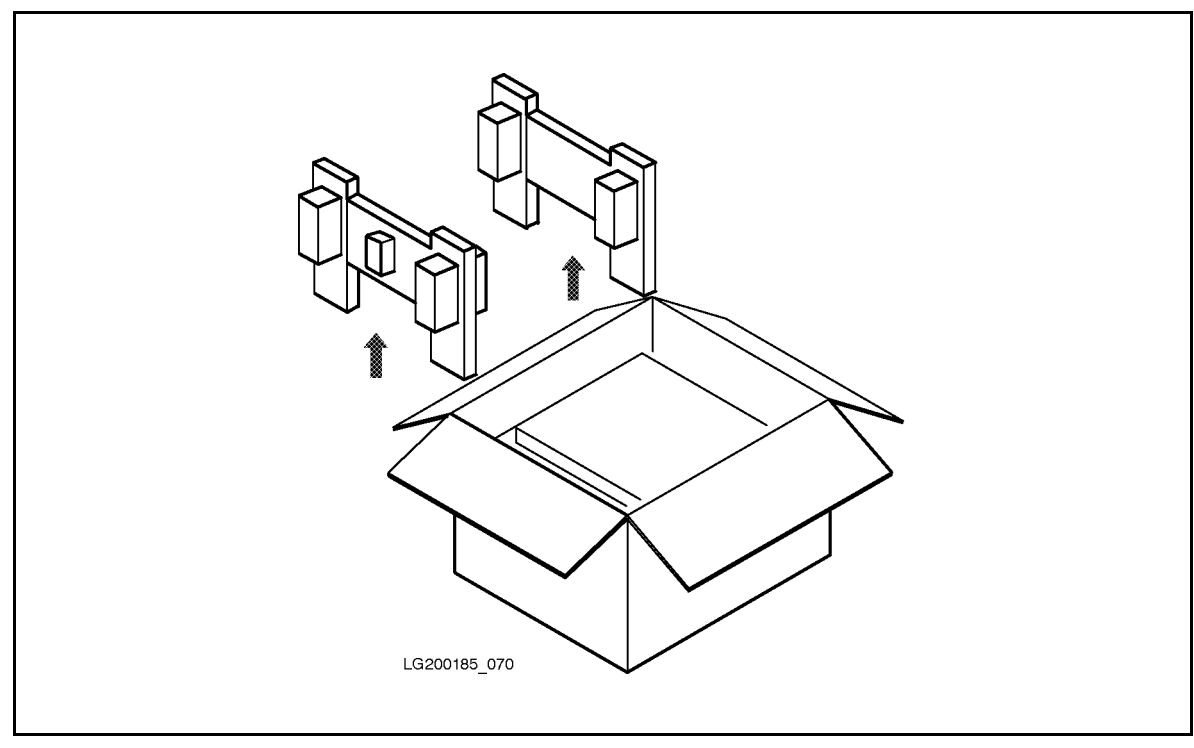

Figure 3-1. Removing Loose Parts

- 2. Close the flap with the handles cut in it, the other three flaps should be open.
- 3. Position yourself so that you must reach across the box to grasp the handles. See Figure 3-2.

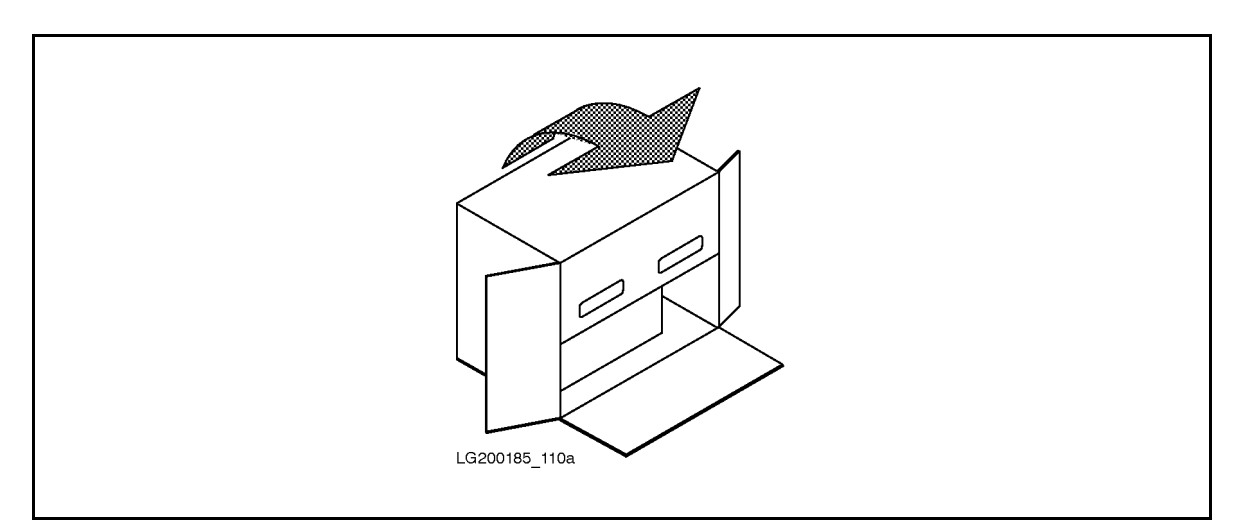

Figure 3-2. Positioning the Shipping Box

They

4. Grasp the handles and carefully pull the shipping box toward yourself until the shipping box rests on its side, with the handles on top. This positions the computer in an upright position, resting on its feet. See Figure 3-2.

| Note | The feet on the bottom of the computer slide easily on cardboard. |
|------|-------------------------------------------------------------------|
| 15   | should also slide easily over hard floors or carpets.             |

5. Open the top flap. See Figure 3-3. Reach into the shipping box and grasp the computer on the left and right side.

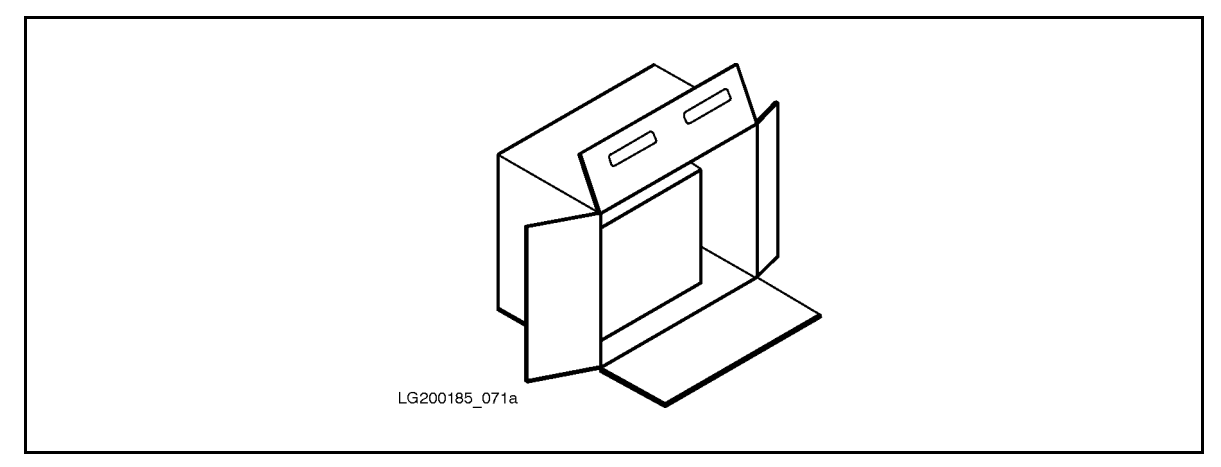

Figure 3-3. Raising the Flap

6. Pulling alternately with your left and right hand, slowly slide the computer out of the shipping box. See Figure 3-4. Save the shipping box and packing materials in case the computer needs to be moved to another location.

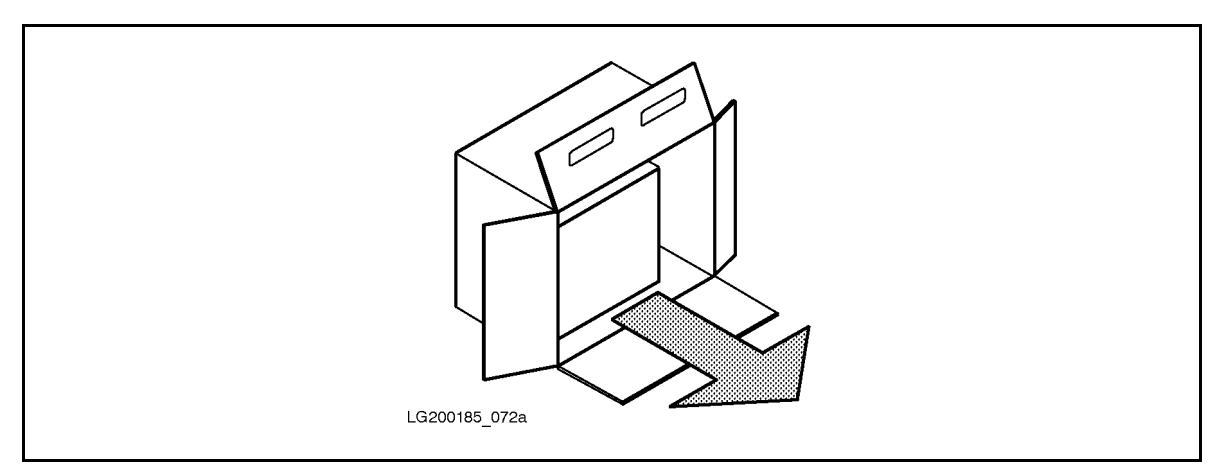

Figure 3-4. Removing the Computer from the Box

#### **Safety Considerations**

## In Case of Damage

If damage is observed, refer to the claims Procedures section later in this chapter.

## **Physical Inventory**

When the shipping containers is opened, locate the picklist which contains a list of equipment supplied. Compare the product and option numbers on the picklist with the purchase order to verify that the shipment is correct.

#### Manuals

Ensure that all of the manuals listed have been received. If any of the manuals are damaged or missing, refer to the Claims Procedure section.

### Equipment

Ensure that all of the equipment on the list has been received. If any of the equipment is damaged or missing, refer to the Claims Procedures section.

### Computer

Ensure that the model and serial numbers are identical to those specified on the picklist. The model and serial numbers are printed on a general information label, located on the back of the computer.

The computer comes with some peripherals embedded in the SPU cabinet. Check that these peripherals are integrated and that they match the equipment list. The general information label contains the serial numbers of the embedded peripherals, along with regulatory approvals and electrical ratings.

## **Claims Procedures**

Notify the nearest Hewlett-Packard Sales and Service Office if the shipment is incomplete, damaged, or fails to meet specifications. If damage occurred in transit, notify the carrier as well.

Hewlett-Packard will arrange for replacement or repair without waiting for settlement of claims against the carrier. In the event of damage in transit, retain the packing container and packing materials for inspection.

## Repacking

When computers must be reshipped, use the original shipping and packing materials, if available. Contact the local Hewlett-Packard Sales and Service Office for repacking information and materials.

## **Storage Requirements**

Hewlett-Packard computer equipment can be stored or shipped in environments that fall within the following limits:

- Storage Temperature (with tape media): -40° to 45° C (-40° to 113° F)
- Storage Temperature (without tape media): -40° to 65° C (-40° to 149° F)
- Rate of change (with tape media):  $<10^{\circ}$  C/hr.
- Rate of change (without tape media): <20° C/hr.
- Non-operating humidity; 5% to 80% non-condensing
- Humidity rate of change: <30% RH/hr.

Caution

The computer and components should be protected from environmental extremes that can cause condensation within the equipment. When installing the equipment, allow time for the temperature of the equipment to stabilize to the site environment.

# Installation

This chapter contains information for installing the HP 3000 Series 9X8LX/RX Family Computer systems. All installation tasks should be performed by trained and experienced personnel only. The installation tasks are as follows:

- System Processor Unit (SPU) Installation
- System Console Installation
- Peripheral or Optional Equipment consisting of:

Datacommunication Terminal Controller (DTC) Installation PowerTrust UPS Installation External Disk Cabinet Installation

#### Warning

Be sure the SPU is not plugged into a wall outlet or PowerTrust UPS before starting the Installation Procedures.

# **Installation Procedures**

Tools required: Standard CE hand tool set, plus a #10 Torx driver.

## **SPU** Installation

To install the SPU, perform the following steps:

- 1. Observe all ESD precautions while performing installation procedures on any electronic equipment.
- 2. Remove the I/O RFI covers from the slots that will hold any I/O cards to be installed.

| Note | Refer to the $CE$ Handbook (part number A2051-90003) for specific details on |
|------|------------------------------------------------------------------------------|
| us   | I/O card slot loading and configuration information.                         |

- 3. Install optional I/O cards into an appropriate I/O slot. Make a note of the type of card inserted into the I/O slot, as well as the slot number. This information will be used during system configuration.
- 4. Connect all external peripherals to the appropriate I/O connector at the back of the SPU.

#### **Safety Considerations**

- a. The top connector on the multifunction I/O card is for SCSI peripherals. If there are no additional SCSI peripherals to connect, install a SCSI terminator (part number 1252-3932) to the SCSI connector.
- b. Refer to the documentation that came with the peripheral device for specific installation instructions for that device.
- c. Use only the cables that come with the peripheral device.

NoteSCSI cable part numbers are listed in Chapter 8 of the CE Handbook.<br/>Chapter 4 of the CE Handbook has external SCSI cabling and configuration<br/>information.

- d. Make a note of all device addresses that apply to system configuration, along with the slot number that they are connected to. Refer to the note in step 1.
- e. Connect a BNC T connector to the ThinLAN connector on the Multifunction I/O card.

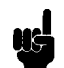

Note

Note

The **ThinLAN** connector is enabled at the factory, and the **AUI LAN** connector is disabled. If the **AUI LAN** connector needs to be enabled, the Multifunction I/O card has to be removed and jumper block W1 needs to be repositioned. Refer to the *CE Handbook*, *Chapter 4* for more configuration information.

- f. Do not leave any open I/O slots after all I/O cards are installed. This would violate the RFI specifications accommodated by the I/O slot covers.
- 5. Plug one end of the line cord into the AC receptacle at the rear of the SPU.

Be sure the appropriate localized line cord (refer to Table 4-1 for line cord selection) is available with the SPU. Also, if the computer comes with a PowerTrust UPS, the UPS has to be

installed before the SPU is powered up. The lime cord that comes with the SPU is used as the AC line cord for the UPS, and the SPU connects to the UPS with one of the convenience cords that come with the UPS.

| Part Number | Country        | Male Type   |
|-------------|----------------|-------------|
| 8120-1351   | United Kingdom | BS1363      |
| 8120-1369   | Australia      | AS3112      |
| 8120-1689   | Europe         | CEE7/VII    |
| 8120-1751   | US 120V        | 5-15P       |
| 8120-3996   | US 240V        | 6-15P       |
| 8120-2104   | Swiss          | SEV type 12 |
| 8120-2956   | Denmark        | DHCR        |
| 8120-4211   | South Africa   | SABS        |
| 8120-4753   | Japan          | JIS C 8303  |

Table 4-1. A2941A Line Cord Options

### System Console Installation

The recommended system console terminal for the HP 3000~9X8LX/RX family of computers is the HP 700/96 terminal. If the customer uses any other type of terminal for the system console, refer to the documentation that comes with the equipment for any installation information.

#### HP 700/96 System Console

- 1. Connect the system console cable (part number A1703-63003) to the Multifunction I/O card connector labeled **Console**, on the rear of the SPU.
- 2. Connect the other end of the system console cable to the console connector labeled **DATACOMM.**, located on the back of the console. Refer to the documentation that came with the console for specific installation instructions that apply to the device being used as the system console.
- 3. The HP 700/96 terminal default settings match the system requirements for terminal configuration.

# **Peripheral Equipment**

Be sure to refer to the documentation that comes with any peripheral equipment for specific installation instructions.

## **DTC** Installation

There may be multiple DTCs to be installed on the system. Repeat the installation instructions for each DTC installed on the system.

- 1. The DTC is connected to the SPU through the LAN link.
- 2. Connect another BNC T connector (part number 92227N) to the connector labeled LAN Interface on the back of the DTC.
- 3. Connect the LAN cable (all ready connected to the SPU) to the DTC BNC T connector.
- 4. If there is another DTC, connect a LAN cable from the other end of the BNC T connector to the next DTC.
- 5. On the last DTC installed, connect a LAN terminator (part number 92227P) to the remaining side of the BNC T connector assembly.
- 6. Cover all the BNC T connector assemblies with the fabric anti-static cover that came with the T connector.
- 7. Refer to the documentation that came with the DTC for complete installation and configuration instructions.

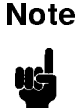

Be sure that each end of the system LAN link has a BNC LAN Terminator (part number 92227P) installed.

## **PowerTrust UPS**

To connect the PowerTrust UPS to the SPU, perform the following steps:

- 1. Locate the PowerTrust System Guide (part number 5961-8383).
- 2. Take the time to thoroughly read and understand all the necessary procedures outlined in the PowerTrust Guide. The PowerTrust requires recharge time before it is considered ready for normal operation.

## Note

The line cord for the computer is used as the line cord for the UPS. The computer is connected to the UPS with a convenience cord supplied with the UPS. Be sure the appropriate localized line cord is used with the UPS (refer to Table 4-1).

## **External Disk Cabinet**

To connect the external disk cabinet to the SPU, perform the following steps:

- 1. Be sure the disk cabinet ON/OFF switch is in the OFF (0) position.
- 2. Plug the power cord into the back of the disk cabinet, just below the ON/OFF switch.
- 3. Connect the end of the SCSI cable (part number 5062-3383 or K2296) to the bottom SCSI connector on the back of the disk cabinet.
- 4. Connect the other end of the SCSI cable to the top connector labeled **SCSI** on the computer back panel. Be sure the connector is securely fastened to the computer back panel.
- 5. Connect the external disk SCSI terminator (part number 1252-3920 or K2291) to the top connector on the back of the disk cabinet.
- 6. Plug the disk cabinet power cord into an appropriate ac wall outlet.
- 7. This completes the hardware installation of the external disk cabinet. Refer to the documentation that comes with the disk cabinet for any additional information.

## **Installation Completion**

- 1. Make sure all (SPU and peripheral devices) power switches are in the OFF position.
- 2. Connect the SPU power cord to an appropriate AC outlet, or PowerTrust UPS outlet.
- 3. Connect all peripheral device power cords to appropriate AC outlets.

The computer system should now be ready for initial power up selftest, and system configuration. Continue to *Starting the Computer System* Chapter 5.

# Starting the Computer System

The procedures listed in this chapter show you how to interact with the computer to get you to the ISL (Initial Software Load) prompt (ISL>\_). When the ISL prompt is displayed, the command to load the MPE/iX operating system software can be issued.

## **Turning On the Computer System**

The computer and its external equipment contain built in selftest programs. These programs automatically run each time the computer and the equipment are turned off and then turned on again.

Remember, depending on how much internal memory the computer has, the computer selftest can take up to approximately 2 to 5 minutes to complete.

### Caution

Do not move the computer or disk cabinet while the power is on. Moving the equipment while power is on can cause disk damage and loss of data.

## **Initial Power On**

When turning on the computer system (this includes all equipment) be sure to follow the sequence listed below:

CautionIf any of the external equipment has been OFF due to any environmental<br/>problem, such as heating or air conditioning failure, allow approximately 30<br/>minutes for the temperature of the equipment to stabilize before turning on<br/>the computer.

- 1. Turn on all the external equipment (except the DTC) connected to the computer first. The DTC will be turned on later.
- 2. Check all READY or ONLINE indicator lights on the external equipment to be sure that they indicate being powered up and ready.
- 3. When all external equipment indicate READY or ONLINE by their particular indicator lights, press the computer ON/OFF switch to the ON position.

#### **Safety Considerations**

### **Power On Selftest and PDC Displays**

The primary display for the computer is the system console in conjunction with the status display lights on the front of the computer.

1. The first thing displayed on the computer console is a line of messages along the bottom of the console screen indicating the selftest programs are running:

TEST nnnn REMOTE: disabled inactive multiple ACCESS FAULT: yy

While this display is active the amber Attention light should be on. This indicates that a test is being performed.

2. When selftest is complete, the console displays a screen similar to the following:

```
_____
  xx MB of memory configured and tested.
  Primary boot path: 56/52.6 (dec)
  Alternate boot path: 56/52.0 (dec)
---- Main Menu -----
                            Description
    Command
    _____
                             _____
   BOot [PRI|ALT|<path>]
                           Boot from specified path
   PAth [PRI|ALT] [<path>]
                           Display or modify a path
    SEArch [DIsplay|IPL] [<path>] Search for boot devices
    COnfiguration menu
                            Displays or sets boot values
    INformation menu
                            Displays hardware information
    SERvice menu
                            Displays service commands
    DIsplay
                             Redisplay the current menu
                            Display help for menu or command
    HElp [<menu>|<command>]
   RESET
                            Restart the system
Main Menu: Enter command or menu>
```

The xx MB indicates the amount of memory in the system. Within the main menu, the commands or menu can be entered with the letters in capitals, for example; booting from the primary boot path would be:

Main Menu: Enter command or menu><u>BO PRI</u> (Enter) or a menu request would be:

Main Menu: Enter command or menu>IN (Enter)

Where the IN entry would display the system hardware information.

- 3. At the Main Menu: Enter command or menu> prompt, enter the boot from primary boot path command (BO PRI).
- 4. The system returns a query of:

Interact with IPL Y/N?>

Type Y Enter. The HP 3000 9X8LX/RX systems do not have the autoboot function enabled, you must interact with the Initial Program Loader (IPL) software. An N entry will still put you into IPL.

- 5. At this point the Initial System Loader (ISL) prompt (ISL>) is displayed. The system should be waiting for your response to the ISL> prompt.
- 6. Respond to the ISL> prompt with the START command, (or any of the applications available in ISL). The START command launches the MPE/iX operating system software.

ISL> START (Enter)

- 7. After a few minutes, you are prompted to confirm the date and time as shown below. If you do not respond within 15 seconds, the system accepts the displayed date and time by default, and continues with the start-up process.
  - a. If the date and time displayed are accurate, type  $\underline{Y}$  and press Return, or wait for the time out.
  - b. If they are not, type N and press (Return) within the 15 seconds allowed.

Enter the correct date and time when prompted. Time must be entered in 24-hour format (for example, 5:00 pm, is entered as 17:00). Seconds default to 00 if not specified.

```
MPE/iX launch facility
Initialize_genesis - Version : <<870204.1552>>
TUE, AUG 11, 1993, 10:20:03 AM (y/n)? Y
[TMUX_DAM] n n n n
Initialize genesis completed.
```

The fundamental operating software is starting.

#### **Safety Considerations**

During the launch of the MPW/iX operating system ERROR and WARNING messages will be displayed on the console telling you that unconfigured devices are attached to the system. These messages are normal during the first boot up. They appear during the first boot up because the final configuration is not done. Among the messages you may see are these:

```
DCC warning 103-5, Add ldev to class failure (HLIO status FF6A00BD,.
DCC warning 103-5, Add ldev to class failure (HLIO status FF6A00BD,.
DCC STARTUP - ERROR
```

The system is making many internal checks and is reporting that the configuration is not complete. When this checking process is complete a welcome message is displayed on the console. You are automatically logged on to the system as OPERATOR.SYS.

8. When the system prompt (:) is displayed, all the system selftests are complete. At this time, turn on the DTC(s). The configuration process can begin.

## Installation Verification

Once the configuration is complete, the system installation can be verified by the use of the *Verifier* program.

The Verifier program usually resides in the DIAG group of the SYS account. However, a command file named VERIFY.PUB.SYS is provided to setup the proper environment for Verifier operation.

To invoke MPE/iX Verifier log on as Manager.Sys (or any log on with SM, OP or DI capability) and enter the following:

#### VERIFY

Follow the program prompts on the console screen. Verifier performs more than one task at one time. For this reason, you will frequently see messages for assorted devices interspersed with one another, this is normal.

#### Verifier global status messages

When Verify is finished it prints one of three status messages indicating:

If everything verified as *okay* a message similar to the following appears:

```
System verification is complete. Everything is okay. Proceed with the next operation...
```

If something needs *attention*, a message similar to the following appears:

```
ATTENTION: System verification indicates that noncritical devices are not all working.
```

This message indicates a problem with a *noncritical* device. A noncritical device is everything *except*: system disks, nonsystem (private volume) disks and tape drive logical device 7.

If there is an *error*, a message similar to the following appears:

ERROR: System verification failed. Critical devices are not functional. Do not continue to use the system.

This message indicates a *critical* device failed. You should not attempt to use the system until the problem has been corrected. *Critical* devices are all system disks, all non-system (private volume) disks and tape drive logical device 7.

#### Verifier log file

In addition to the messages described above, MPE/iX Verifier creates a log file named VERLOG. This file contains a detailed history of the verification actions and status messages and a system I/O map which shows the current status of each device and the overall system status.

VERLOG is created in the group and account from which Verifier is invoked. However, a file equation can be used to redirect it to another location.

# **Remote Support Modem Configuration**

This section contains information for connecting specific modems to the HP 3000 9X8LX/RX Family Computer System. This section also discusses the signal line behavior of the Multifunction I/O modem interface to aid in configuring modems that are not listed.

General rules for configuring modems:

- The modem must be set up to respond to DTR.
- CTS should follow RTS.
- DSR must follow OH, not DCD.
- For Bell mode, the modem should disregard RTS.
- Set both local and remote modems to either:
  - $\square$  the same compression mode, OR
  - $\square$  to NO data compression.

If problems occur connecting two modems, usually the fault is that one is enabled for some MNP level and the other modem is set for no data compression.

If the modem sends up-modem dialog with all of the signals asserted, it is possible for the user to be logged off immediately when a password is enabled for the Access Port. This can be corrected by setting the modem so it does not report connection status via the data path.

Note

 $\rm V.22 bis/V.25 bis$  modes are not supported on the A1703-60003 or A1703-60022 Multifunction I/O interfaces.

# **Quick Reference**

Table A-1 is a quick reference table for the supported modems for remote support. For detailed information, refer to the appropriate section of this appendix.

| Modem Model                   | Settings                                                                             |
|-------------------------------|--------------------------------------------------------------------------------------|
| HP50759A (Support Link)       | X1, X2, X3, X4, and S8: Down<br>S1, S3, S4, S5, and S6: Up<br>S2 and S7: Do not care |
| Hayes Smartmodem 2400         | S3, S9, and S10: Down<br>S1, S4, S5, S6, and S7: Up<br>S2: Do not care               |
| Black Box V.32 Plus (2.01.01) | AT&D2&S1&C1&R<br>(See Black Box V.32 section for details)                            |
| Multitech MT224EH7            | X1, X4, S3, S7, and S8: Down<br>X2, X3, S1, S2, S4, S5, and S6: Up                   |
| HP 37212B                     | S1, S2, S4, S5, S6, S7, and S10: Down $(0)$<br>S3, S8, S9, S11, and S12: Up $(1)$    |

Table A-1. Settings for Remote Support Modem (Quick Reference)

# HP Support Link (HP50759A)

Supported modes:

- Bell
- CCITT\_OM
- CCITT\_AM
- CCITT\_BIS\_OM
- CCITT\_BIS\_AM

Supported cables:

- $\blacksquare$  HP 92219Q Bell, CCITT\_OM, CCITT\_AM
- $\blacksquare$  A1703-63006 CCITT\_BIS\_OM, CCITT\_BIS\_AM

Auto-dial modes: Hayes

This modem is the standard HP Support Link. It supports V.22bis line discipline, but does not support V.25bis auto-dialing. In order for V.22bis answer mode to work properly, DSR must follow OH. Data Compression should be set OFF. Setting data compression ON can cause problems when connecting to other modems that do not have data compression.

| Switch        | Position | Description             | Option Command |
|---------------|----------|-------------------------|----------------|
| S1            | up       | DTR Normal              | &D2            |
| S2            | xx       | Verbose Responses       | V1             |
| $\mathbf{S3}$ | up       | Suppress Responses      | &Q0            |
| $\mathbf{S4}$ | up       | Enable Echo of commands | E1             |
| $\mathbf{S5}$ | up       | Enable Auto-Answer      | S0=1           |
| $\mathbf{S6}$ | up       | DCD/DSR Normal          | &C1 &S1        |
| $\mathbf{S7}$ | xx       | Depends on phone line   |                |
| $\mathbf{S8}$ | down     | Enable Command Mode     |                |

Table A-2. 8-Position DIP Switch Option Settings (Set S)

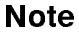

**xx** means do not care.

| Table A-3. | 4-Position I | DIP | Switch | Option | Settinas | (Set | X) |
|------------|--------------|-----|--------|--------|----------|------|----|
|            |              |     | 0.000  | opaon  | ocungo   | 1001 | ~, |

| Switch | Position | Description       | Option Command              |
|--------|----------|-------------------|-----------------------------|
| X1     | down     | CTS Normal        | &R0                         |
| X2     | down     | DSR Follows OH    | &S1                         |
| X3     | down     | Use HP Defaults   | &E0 &E3 &E6 &E10 &E14 \$BA1 |
| X4     | down     | No ENQ/ACK Pacing | &E8                         |

Note

An AT1517 command should have the following output:

BO E1 M1 QO V1 XO &EO &E3 &E6 &E8 &E10 &E14 &QO \$MB2400 \$SB2400 \$BA1 &W1

&AO \$AO &BO &BS1 &C1 &D2 \$DO \$F1 &GO &IO &MO \$MIO &RO \$RO &S1 &T5 &V1 &W1

ΟK

# Hayes Smartmodem 2400

Supported modes:

- Bell
- $\blacksquare$  CCITT\_OM
- CCITT\_AM

Supported cables:

■ Must use 92219Q modem cable.

Auto-dial modes: Hayes.

This modem drives circuit 111 (Pin 23) instead of using it as an input. With either cable (92219Q or A1703-63006), the Multifunction I/O PCA and the modem, drive the same line.

Caution

This modem should not be used because all HP cables connect circuit 111 to the modem. If this modem is connected, both the Multifunction I/O PCA and the modem drive circuit 111. This modem has been used in the past with the CIO based AP card and had the same problem.

Turn off all data compression modes.

The Hayes defaults for the modem lines must be changed to the following:

| Switch        | Position | Description             | Option Command |
|---------------|----------|-------------------------|----------------|
| $\mathbf{S1}$ | up       | DTR normal              | AT&D3&W        |
| S2            | xx       |                         |                |
| S3            | down     | Result codes disabled   | ATQ1&W         |
| S4            | up       | Characters echoed       | ATE1&W         |
| S5            | up       | Auto-Answer enabled     | ATS0 = 1&W     |
| S6            | up       | Detect Carrier          | AT&C1&S1&W     |
| <b>S</b> 7    | up       | RJ-11                   | AT&J0&W        |
| <b>S</b> 9    | down     | CCITT                   | ATB0&W         |
| S10           | down     | Return to command state | AT&D3&W        |

Table A-4. Switch Option Settings

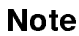

**xx** means do not care.

## Black Box V.32 Plus (Version 2.01.01)

Supported modes:

- Bell
- CCITT\_OM
- CCITT\_AM

Supported cables:

■ Must use 92219Q modem cable.

Auto-dial modes: Hayes.

This modem does not work with v.22bis because it does not supply 112 and because the sense of 111 is backwards (TRUE means low speed, FALSE means high speed). The fact that 111 is backwards is not too big a problem because the modem can be configured to ignore 111. Change so that DTE Fallback is *Disabled*. This is the factory default. Not supplying 112 means that the Multifunction I/O PCA always thinks it is running at the lower speed. If you set the speed for twice the desired speed, then it will work at the desired speed. It is best not to use this modem with any of the CCITT bis protocols.

The Black Box defaults for all of the modem lines are incorrect and must be changed before this modem will work properly. To do this from the front panel, go into the Change DTE Parameters and set the following:

Responds to DTR DSR is Normal DCD is Normal CTS follows RTS

This can be done with the following AT command: AT&D2&S1&C1&R

For Hayes dialing, make certain that the AT command set is enabled. It is normally good to disable status messages to the host by using the ATQ1 command.

The current configuration can become the power-on configuration by using the AT&W command.

This modem does not do any rate shifting. So the DTE rate and the DCE rate must be the same.

This modem seems to work in AP mode with the protocol set to either Bell or CCITT. It does not work with the modem protocol set to CCITT\_BIS. Make certain to configure the modem to ignore 111, or configure the Access Port to set FS low. It also seems to work fine in normal mode (i.e. under host control).

## Multitech MT224EH7

Supported modes:

- ∎ Bell
- CCITT\_OM
- CCITT\_AM
- CCITT\_BIS\_OM
- $\blacksquare$  CCITT\_BIS\_AM

Supported cables:

- HP 92219Q Bell, CCITT\_OM, CCITT\_AM
- A1703-64006 CCITT\_BIS\_OM, CCITT\_BIS\_AM

Auto-dial modes: Hayes, V.25bis.

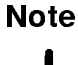

4-

The version of the modem has a problem when dialing with V.25bis where if the number that is dialed is busy, DSR does not drop. This same problem causes V.25bis error indications to be improperly decoded, meaning that the modem time-out timer must expire before we know that the attempt failed. This also means that multiple dialing attempt will always fail. If the DSR jumper is set so that DSR follows DCD, this problem goes away.

The configuration of the hardware switches on the modem are:

8-position DIP-Switch (S switches):

| Switch:    | 1      | 2     | 3      | 4      | 5  | 6  | 7    | 8    |
|------------|--------|-------|--------|--------|----|----|------|------|
|            | UP     | UP    | DOWN   | UP     | UP | UP | DOWN | DOWN |
| position D | IP-Swi | tch ( | X swit | ches): |    |    |      |      |
| Switch:    | 1      | 2     | З      | 4      |    |    |      |      |
|            | DOWN   | UP    | UP     | DOWN   |    |    |      |      |

For Hayes mode to work correctly, AT&RO must be set so that it drops CTS when the connection goes down. For Hayes, AT\$VO must be set. For V.25bis dialing, VT\$V1 and AT\$BA1 must be set.

Hayes dialing parameters:

BO E1 M1 QO RO V1 XO &E1 &E4 &E6 &E8 &E10 &E13 &E15 \$MB2400 \$SB2400 \$BA1 &WO

S0 S2 S3 S4 S5S6 **S**7 S8 S9 S10 S11 S12 S24 S25 S30 001 043 013 010 800 002 030 002 006 007 070 050 020 000 000

\$AO &AO &BO &BS1 &C1 \$DO &D2 #DBO \$EBO \$F1 &GO #LO \$MIO &MO &PO #P2 &QO &Q3 \$RO &R1 &S1 \$T1 &T4 \$VO \$VDO &XO YO \$MB2400 \$SB2400 \$BA1 &WO

OK

#### **Safety Considerations**

For V.22bis auto-answer, internal jumper DSR must be set so that DSR follows OH. The factory default is for DSR to follow CD. This is different from the Support Link where the factory default was for DSR to follow OH. There does not seem to be an AT command that does this.

V.25bis dialing parameters:

BO E1 M1 QO RO V1 XO &E1 &E4 &E6 &E8 &E10 &E13 &E15 \$MB2400 \$SB2400 \$BA1 &WO S0 S2 S3 S4 S5 S6 **S**7 S8 S9 S10 S11 S12 S24 S25 S30 001 043 013 010 800 002 030 002 006 007 070 050 020 000 000 \$AO &AO &BO &BS1 &C1 \$DO &D2 #DBO \$EBO \$F1 &GO #LO \$MIO &MO &PO #P2 &QO &Q3 \$RO &R1 &S1 \$T1 &T4 \$V1 \$VDO &XO YO \$MB2400 \$SB2400 \$BA1 &W0 VAL

To modify a MT224E7B:

- Open modem and change the DSR jumper.
- Set switches on the bottom of the box to above.
- Send AT&R0
- For Hayes dialing, send AT\$VO.
- For V.25bis dialing, send AT\$V1.

## HP 37212B

Supported modes:

- Bell
- CCITT\_OM
- CCITT\_AM
- CCITT\_BIS\_OM
- CCITT\_BIS\_AM

Supported cables:

- HP 92219Q Bell, CCITT\_OM, CCITT\_AM
- $\blacksquare$  A1703-64006 CCITT\_BIS\_OM, CCITT\_BIS\_AM

Auto-dial modes: None

It is best to use this modem in CCITT mode because it causes the Access Port to hang up if used in Bell mode at 1200 baud. It can be used in Bell mode at 2400 baud, or either 1200 or 2400 in CCITT mode. This modem can not be dialed with either Hayes or V.25BIS auto-dial protocols. Table A-5 describes the switch settings.

| Switch        | Position | Description                              |
|---------------|----------|------------------------------------------|
| <b>S</b> 1    | down     |                                          |
| S2            | down     | Computer mode operation (HP command set) |
| S3            | up       |                                          |
| S4            | down     | Primary channel                          |
| S5            | down     | 1 start, 8 data and 1 stop               |
| $\mathbf{S6}$ | down     |                                          |
| <b>S</b> 7    | down     | Error correction disabled                |
| <b>S</b> 8    | up       | No Flow control                          |
| $\mathbf{S9}$ | up       |                                          |
| S10           | down     | DSR/CTS/CD to RS-232-C definition        |
| S11           | up       |                                          |
| S12           | up       | DTR behaves to RS-232-C definition       |

Table A-5. HP 37212B Switch Configuration

Note

Although this modem claims to be able to dial using V.25bis, it only uses the V.25bis line discipline. The command set does not match the set specified in the V.25bis specification.

# Modem Cable Pin-out

Table A-6 list the pin-outs for the 92219Q cable, which is most often used to connect the Access Port to the support modem.

| Computer<br>End | Signal<br>Name | Modem<br>End |
|-----------------|----------------|--------------|
| 2               | TD             | 3            |
| 3               | RD             | 2            |
| 8               | RTS            | 4            |
| 22              | CTS            | 5            |
| 20              | DSR            | 6            |
| 6               | DTR            | 20           |
| 9               | RI             | 22           |
| 4 and 5         | DCD            | 8            |
| 23              | FS             | 23           |
| 7               | GROUND         | 7            |

Table A-6. 92219Q Cable Pin-out

The pin-out for the A1703-63006 cable is the same except that pin 9 on the computer end is routed to pin 12 on the modem end and that Line functions as Rate Select (RS). This cable is only used with the A1703-60003 SCSI/Console/LAN Multifunction I/O interface for V.22bis/V.25bis applications.

## Multifunction I/O PCA Modem Line Behavior

## **CCITT Mode AP protocol 0**

This protocol is known as HP-UX CCITT. The card waits for RI before raising DTR. It also raises RTS when it raises DTR. If DSR does not come up within 25 seconds, DTR goes back down. The connection also depends on CTS and DCD. DCD can drop for up to 400ms before the connection will drop. CTS must stay high always. Once CTS drops, the connection starts to drop. A new connection cannot occur until DSR, DCD and CTS all drop. FS can be programmed to either state via the CA command.

### Bell Mode AP protocol 1

This is sometimes called Bell simple protocol. It raises DTR when it can accept a connection. The connection is valid when it sees DCD. It drives RTS whatever it was when Remote is enabled (usually, RTS is low) and does not look at DSR or CTS. When a disconnect is done, DCD must drop before a new connection can be made (i.e. it will not raise DTR until DCD drops).

## CCITT\_BIS Mode AP protocol 2

This protocol is CCITT V.22bis. It requires the special cable A1703-63006 which is just like the 92219Q cable with the exception that pin 9 on the computer end is routed to pin 12 (RS) rather than pin 22 (RI). DTR is raised whenever a connection is allowed. RTS follows DSR. A connection is established when DSR is high. CTS can drop for an indefinite amount of time without dropping the connection. The card will not send data to the modem when CTS is low. DCD can drop for up to 400ms before the connection is dropped. Once the connection is dropped, DSR, DCD and CTS must all go low before a new connection can be made. RS controls what speed the card sends to the modem. If RS is high, the programmed baud rate is used. If RS is low, half of the programmed baud rate is used. If you use the 92219Q cable, the baud rate will most certainly be half the programmed baud rate, since RI will almost always be down. FS can be programmed to either state via the CA command.

# Modem Settings (HP Predictive Support)

The *HP Predictive Support User's Guide for HP 3000 Series 900* (p/n 50779-90012) contains additional information on HP predictive support modem settings. Table A-7 contains a quick reference description of the modem switch settings for autodial modems connected to the LAN/Console port.

Note

Some of the settings in Table A-7 are different than those described in the first part of the Appendix. This is true for modems connected to a DTC or manually dialed modems. Please refer to HP Predictive Support on-line help for proper switch settings. Also be aware that the modems listed here are not necessarily recommended or supported as Remote Support Modems.

| Modem Type               | Switch Settings <sup>1</sup>                                                                                                    |  |
|--------------------------|----------------------------------------------------------------------------------------------------|--|
| HP 50759A (Support Link) | X1, X2, X4, S4, and S8; Down<br>All others; Up                                                                                                    |  |
| HP 50759B                | S2, S3, S4, S7, S8, S9, S12, and S16; Down All others; Up $% \left( {\left[ {{\rm{S}}_{\rm{T}}} \right]_{\rm{T}}} \right)$                                                                                               |  |
| HP 37212A                | All switches; Open                                                                                                    |  |
| HP 37212B                | S3, S11, and S12; Up<br>All others; Down                                                                                                    |  |
| Hayes Smartmodem         | S4, S8, and S10; Down                                                                                                    |  |
| Support Link I           | Option 1: Code 3<br>Option 1: Code 2<br>Option 8: Code 2<br>Option 15: Code 2<br>Option 16: Code 2<br>Option 22: Code 1 for pulse<br>Option 22: Code 2 for tone<br>Option 22: Code 3 for autoselect<br>Option 24: Code 2 |  |
| Support link II          | Option 1: Code 3<br>Option 1: Code 2<br>Option 8: Code 2<br>Option 15: Code 2<br>Option 16: Code 2<br>Option 22: Code 1 for autoselect<br>Option 22: Code 2 for tone<br>Option 22: Code 3 for pulse                      |  |

Table A-7. Predictive Support Modems and Switch Settings

Note

iic

 $^1$  The switch settings are for autodial modems connected to the LAN/Console port.